## <u>Events Calendar: Register</u> <u>for an in-person training</u>

To search for an inperson training:

 Click the link in the calendar

Select "Request"
 \*Note: Once you
have signed up, you
will receive
confirmation with
an attachment to
add to your
calendar.

| 13                                                                                                    | 14                                                                                                    | 15                        |
|----------------------------------------------------------------------------------------------------|----------------------------------------------------------------------------------------------------|---------------------------|
| MEWP Training<br>12:00 PM - Lee Kennedy Office                                                                               | Driver Safety Awareness<br>3:00 PM - Lee Kennedy Main Office -                                                                                                    |                           |
| <u>CSL: Understanding &amp; Executing</u><br><u>Impairment Plans</u><br>2:00 PM - Lee Kennedy Main Office -<br>Training Room | CSL: Understanding & Executing Impai<br>2:00 PM - 5:00 PM<br>Lee Kennedy Main Office - Training Ro                                                                                                    | rment Plans 12/13 - 12/13 |
| 20                                                                                                    | 2 Hours Code ReviewCovers what an impairment is and what an<br>impairment plan should contain, who is responsible for the<br>development of a plan and when does it get submitted. We'll also<br>discuss permitting, how to reduce likelihood of rejection, common<br>pitfalls, and the owner's responsibility in th<br>Session Contact: Kaitlin Ludwig |                           |
| 27                                                                                                    | 28                                                                                                    | 29                        |

| Session Details                                                                                                    | ×        |
|----------------------------------------------------------------------------------------------------|----------|
| SESSION<br>CS-121322<br>33                                                                                                    |          |
| <ul> <li>Tue, Dec 13, 2022, 2:00 PM - 5:00 PM EST</li> <li>Register by Mon, Dec 12, 2022, 2:00 PM</li> </ul>                                                      |          |
| <ul> <li>Lee Kennedy Main Office - Training Room</li> <li>122 Quincy Shore Drive, Quincy, MA, USA 02171</li> </ul>                                                |          |
| ⊘ 3 hours                                                                                                    |          |
| English (US)                                                                                                    |          |
| ST CSL All CSL- Code Review                                                                                                    |          |
| 36 out of 50 seats available                                                                                                    |          |
| Kaitlin Ludwig<br>617-825-6930 x181<br>kludwig@leekennedy.com                                                                                                    |          |
| PARTS / SCHEDULE                                                                                                    |          |
| DEC       Tue, Dec 13, 2022, 2:00 PM - 5:00 PM EST         13       CSL: Understanding Executing Impairment Plans         Lee Kennedy Main Office - Training Room |          |
| Assign                                                                                                    | <b>V</b> |
|                                                                                                    |          |